## Dobrej zabawy

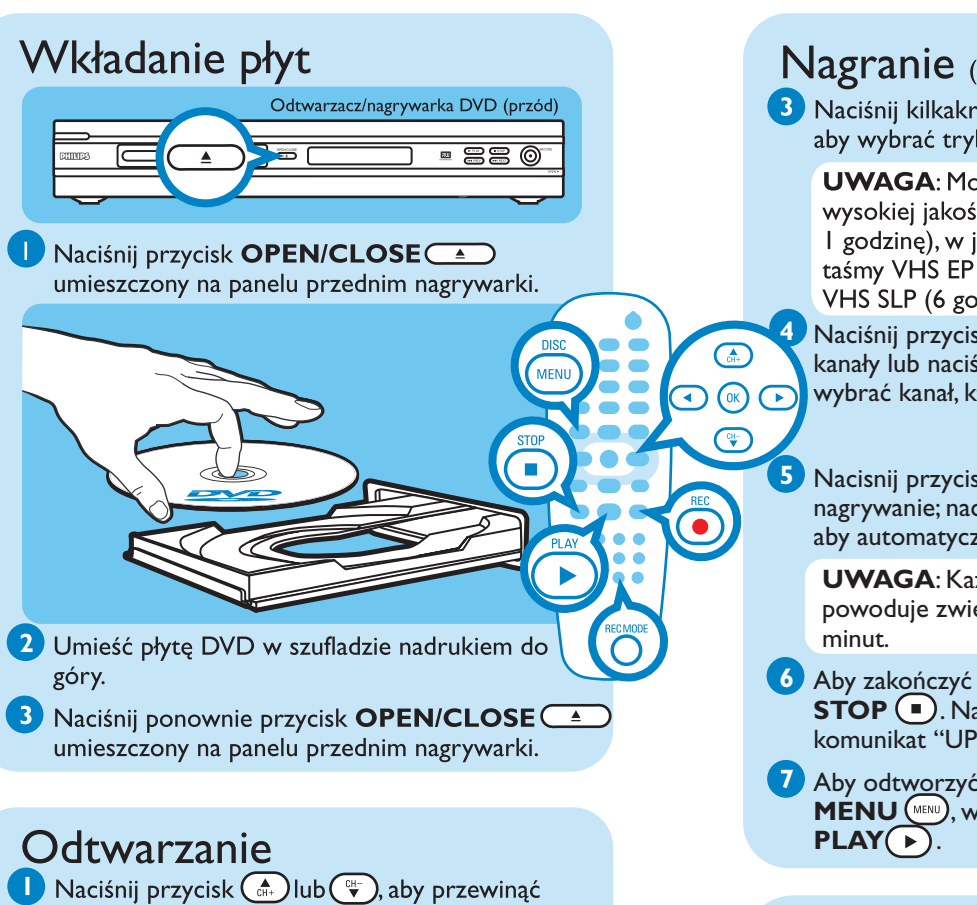

- listę opcji lub tytułów.
- 2 Naciśnij przycisk **PLAY** (**>**) na podświetlonym tytule, który chcesz odtwarzać.
- 3 Aby zatrzymać odtwarzanie, naciśnij przycisk STOP .
- 4 Naciśnij przycisk **DISC MENU** (MRW), aby wrócić do menu płyty.

#### Nagranie

- Umieść czystą płytę DVD±RW lub DVD±R w szufladzie nadrukiem do góry i zamknij szufladę.
- 2 Naciśnij kilkakrotnie przycisk **REC SOURCE** aby wybrać źródło, z którego chcesz nagrywać.

**UWAGA** Ułatwia to wybranie nagrywania z tunera lub z innego urządzenia podłączonego do gniazd wejściowych audio/wideo nagrywarki.

### Potrzebujesz pomocy?

#### Instrukcja obsługi

Zapoznaj sie z instrukcja obslugi dolaczona do odtwarzacza/nagrywarki DVD.

#### Internet

Przejdź do strony internetowej www.philips.com/support

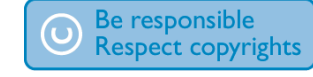

#### Nagranie (ciąg dalszy)

3 Naciśnij kilkakrotnie przycisk **REC MODE** (), aby wybrać tryb nagrywania.

**UWAGA**: Można wybrać nagrywanie w wysokiej jakości (dostępny czas nagrania wynosi I godzinę), w jakości DVD (2 godziny), w jakości taśmy VHS EP (4 godziny) lub w jakości taśmy VHS SLP (6 godzin).

Naciśnij przycisk 🔝 lub (🐨), aby przełączać kanały lub naciśnij przyciski  $\mathbf{0}(\mathbf{0}) - \mathbf{9}(\mathbf{9})$ , aby wybrać kanał, który chcesz nagrać.

Nacisnij przycisk **REC** (**9**), aby rozpoczac nagrywanie; nacisnij ponownie przycisk **REC** aby automatycznie nagrac 30 minut programu.

**UWAGA**: Każde naciśnięcie przycisku **REC** powoduje zwiększenie czasu nagrywania o 30

6 Aby zakończyć nagrywanie, naciśnij przycisk **STOP .** Na nagrywarce zostanie wyświetlony komunikat "UPDATE" (Aktualizacja).

7 Aby odtworzyć nagranie, naciśnij przycisk DISC MENU (MINU), wybierz tytuł i naciśnij przycisk

#### Rodzaje płyt używanych w tej nagrywarce

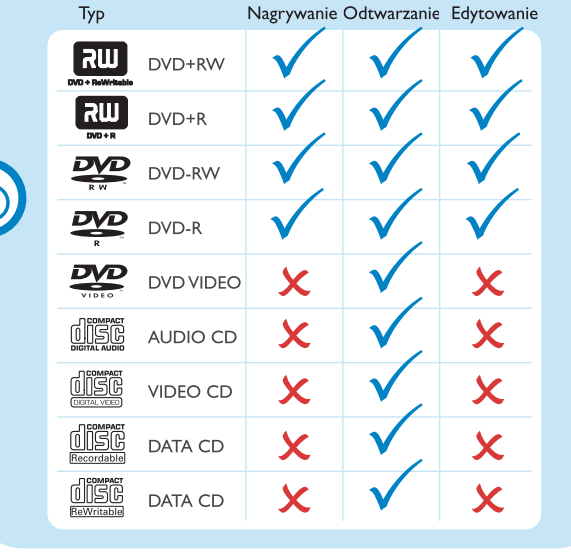

## Krótka instrukcja obsługi

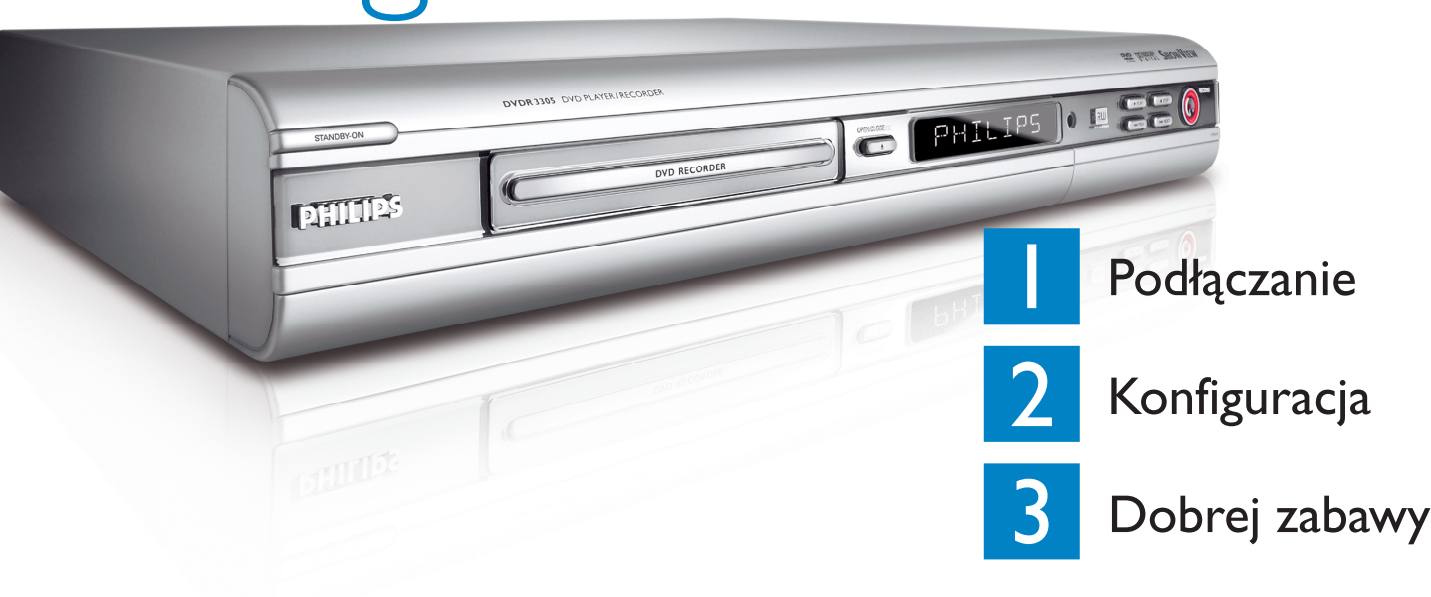

### Zawartość opakowania

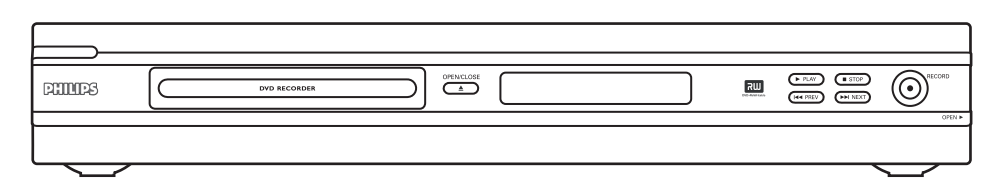

#### Odtwarzacz/nagrywarka DVD

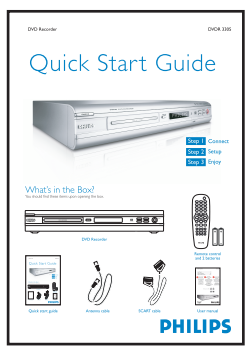

Krótka instrukcja obsługi

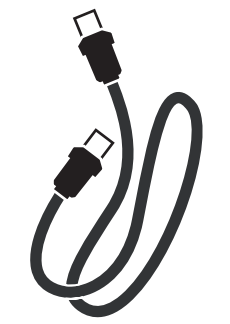

Przewód koncentryczny RF

2005 © Koninklijke Philips N.V. Wszelkie prawa zastrzeżone. 12 NC 3139 246 16892 www.philips.com

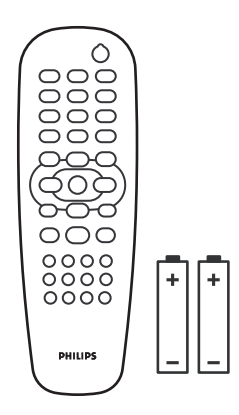

#### Pilot zdalnego sterowania i 2 baterie

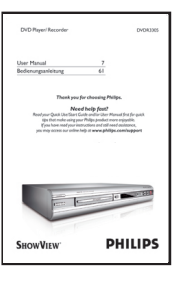

Instrukcja obsługi

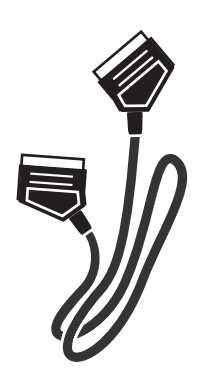

Przewód Scart

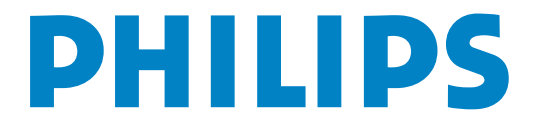

## Podłączanie

Rozpocznij od części "Podstawowe połączenia"

W przypadku posiadania magnetowidu należy postępować zgodnie z instrukcjami znajdującymi się w części "Podłączanie do magnetowidu lub podobnego urządzenia".

### Podstawowe połaczenia

Przed wykonaniem połączenia Α

Odłącz przewód antenowy od telewizora.

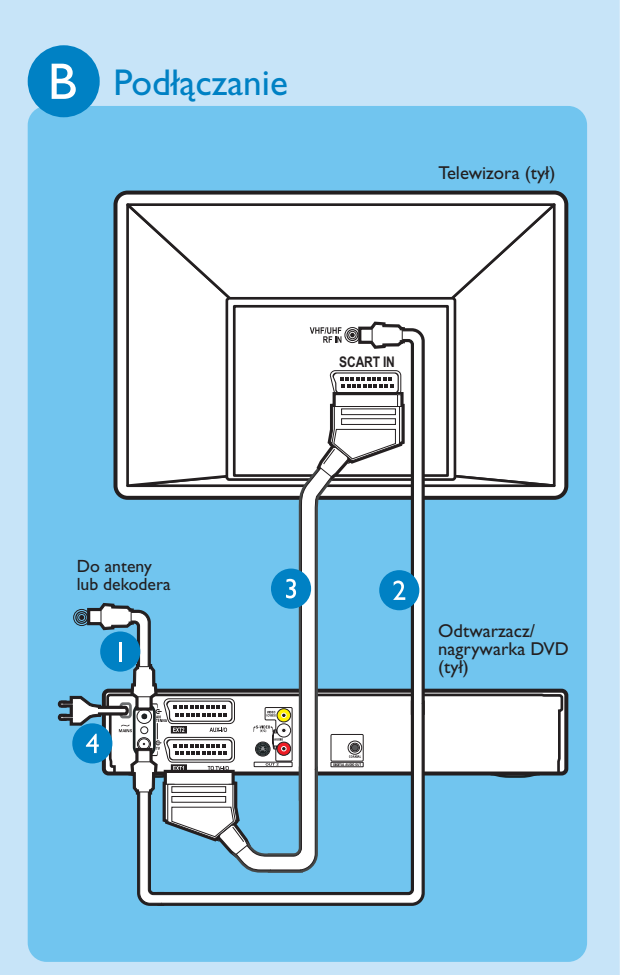

- Podłącz przewód antenowy do gniazda ANTENNA 🗲 nagrywarki.
- 2 Za pomocą dołączonego do zestawu przewodu koncentrycznego RF połącz gniazdo **TV** nagrywarki z wejściowym gniazdem antenowym telewizora.
- 3 Za pomoca przewodu Scart polacz gniazdo **EXTI TO TV-I/O** nagrywarki DVD z odpowiednim gniazdem wejsciowym SCART telewizora.
- 4 Podłącz przewód zasilający nagrywarki do gniazda sieci elektrycznej.

#### Podłączanie magnetowidu lub podobnego urządzenia Przed wykonaniem połączenia Ta nagrywarka DVD firmy Philips w pełni zastępuje wszystkie funkcje magnetowidu. Najpierw należy odłączyć wszystkie przewody od magnetowidu. В Podłączanie Telewizora (tył)

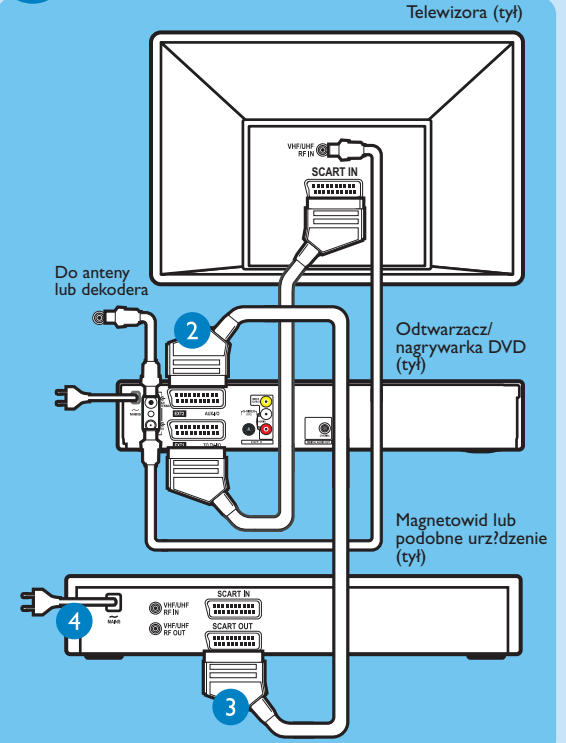

- Przed przystąpieniem do kroku 2 poniżej wykonaj kroki () - 3 opisane w części "B -Podłączanie" (część "Podstawowe połączenia") w celu podłaczenia nagrywarki.
- 2 Za pomocą drugiego przewodu koncentrycznego RF (niedołączony do zestawu) połącz gniazdo **TV**  $\rightarrow$  nagrywarki DVD z wejściowym gniazdem antenowym telewizora.
- **3** Za pomocą drugiego przewodu Scart (niedołączony do zestawu) połącz gniazdo **EXT2 AUX-I/O** nagrywarki DVD z gniazdem wyjściowym Scart (lub oznaczonym jako TV OUT lub TO TV) magnetowidu.
- 4 Podłącz przewód zasilający magnetowidu do gniazda sieci elektrycznej.

**UWAGA** W takiej konfiguracji nie można nagrywać programów telewizyjnych za pomocą magnetowidu.

Więcej schematów połączeniowych można znaleźć w dołączonej instrukcji obsługi.

# Konfiguracja

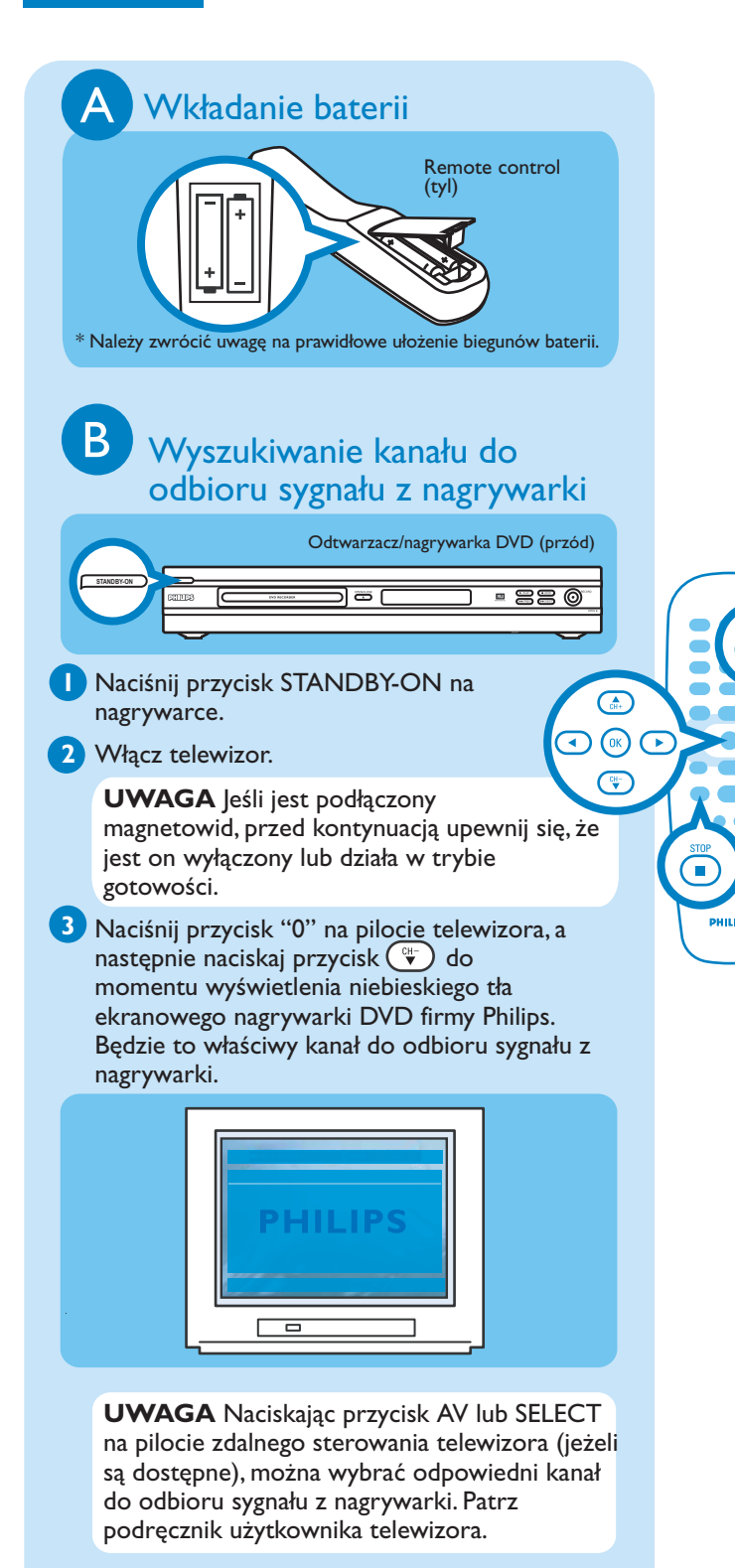

Wstępna instalacja

🚺 Nacisnij przycisk SYSTEM MENU 📖 na pilocie zdalnego sterowania.

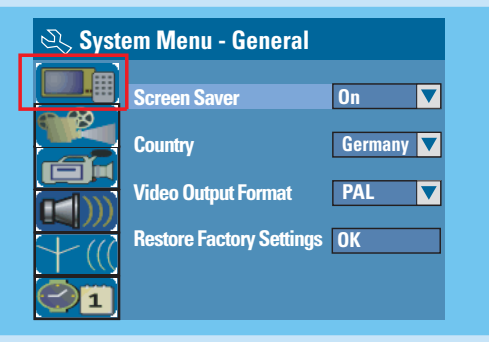

UWAGA Za pomoca przycisków 🕋 i 🐨 mozna przelaczac aktywne opcje. Nacisnij przycisk (), aby wybrac dana opcje. Aby zatwierdzic wybór ustawienia, nacisnij przycisk **OK**(0K)

- 2 Wybierz kraj, w którym się znajdujesz.
- Podświetl III i naciśnii przycisk (>). Zaznacz opcję { Country } (Kraj) i naciśnij przycisk **OK** () na pilocie zdalnego sterowania.
- **3** Ustaw i zainstaluj kanały telewizyjne.
- Podświetl 🔽 🥼 i naciśnii przycisk 🕞 Zaznacz opcję { **Channel Search** } (Wyszukiwanie kanałów) i naciśnij przycisk **OK**() na pilocie, aby rozpocząć automatyczne wyszukiwanie kanałów telewizyjnych.

#### 4 Wybierz język.

- Podświetl () i naciśnij przycisk ()
- wybierz język menu ekranowego telewizora
- wybierz domyślny język menu płyty
- wybierz domyślny język napisów dialogowych
- wybierz domyślny język ścieżki dźwiękowej

#### 5 Ustaw datę i czas.

 Podświetl III i naciśnij przycisk . Za pomocą klawiatury **numerycznej (0-9)** wprowadź datę/czas, a następnie naciśnij przycisk **OK**(**III**), aby potwierdzić.

6 Naciśnij przycisk SYSTEM MENU (\*\*\*\*), aby zakończyć.